### HOW TO ACCES FINANCIAL AID STUDENT SELF SERVICE WEBSITE

From <u>www.na.edu</u> click on "365 portal"

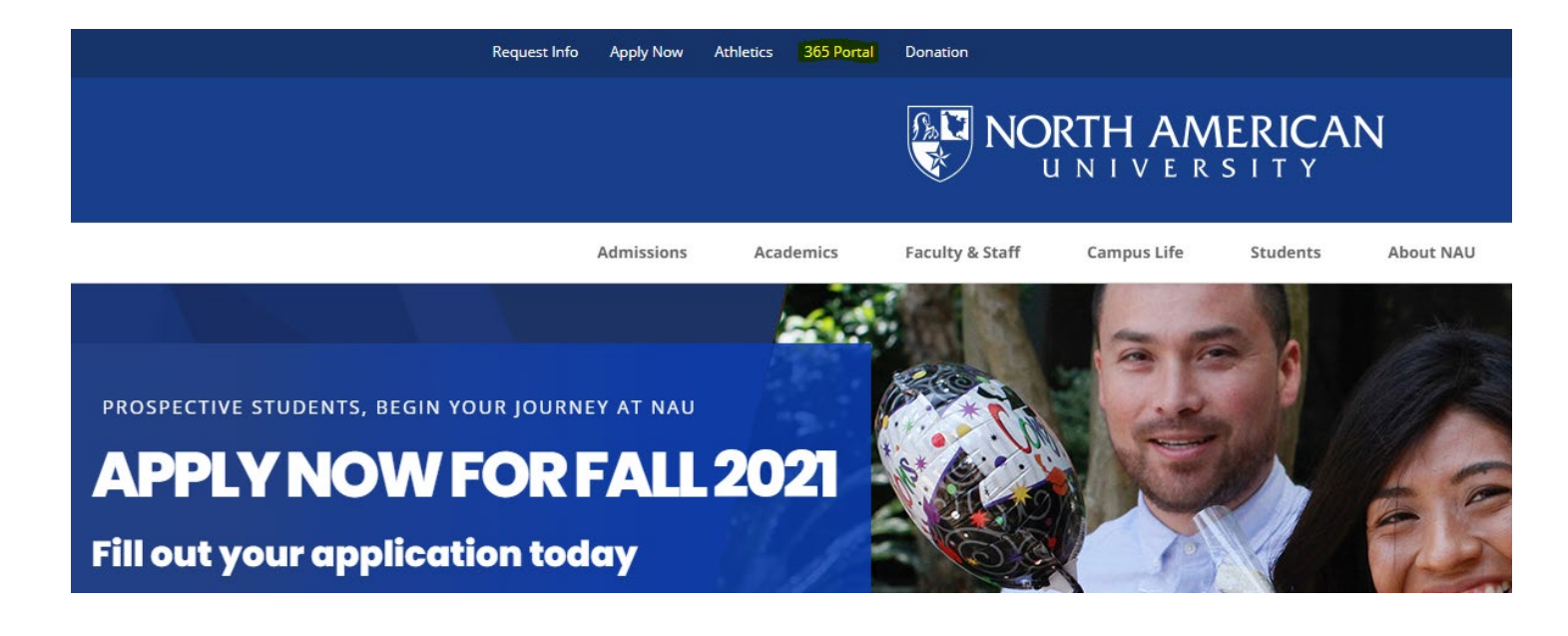

# Login with your NA.edu credentials

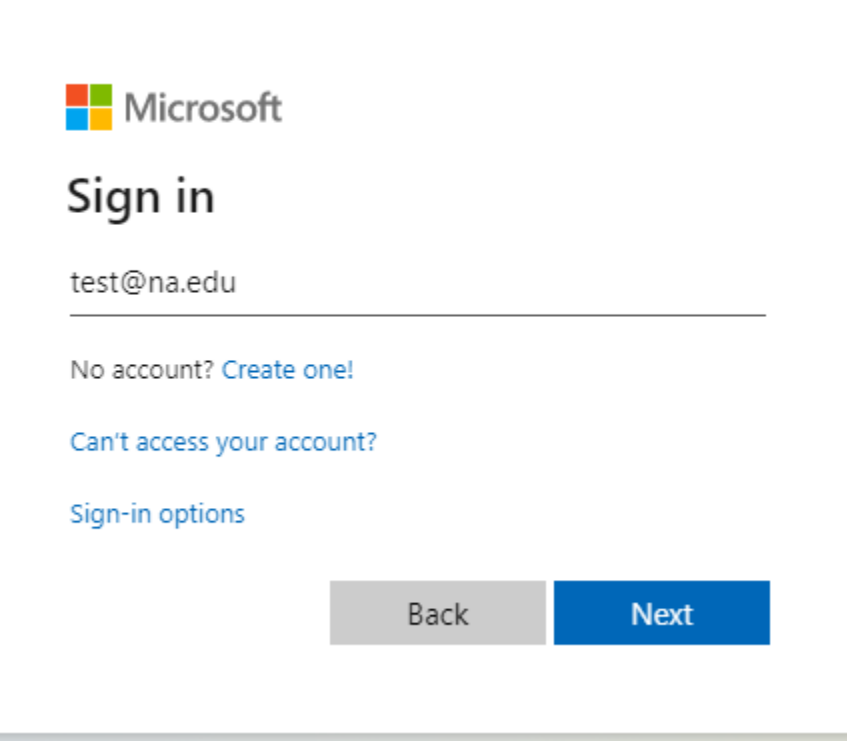

## **Click All Apps and Choose Financial Aid Student Self Service**

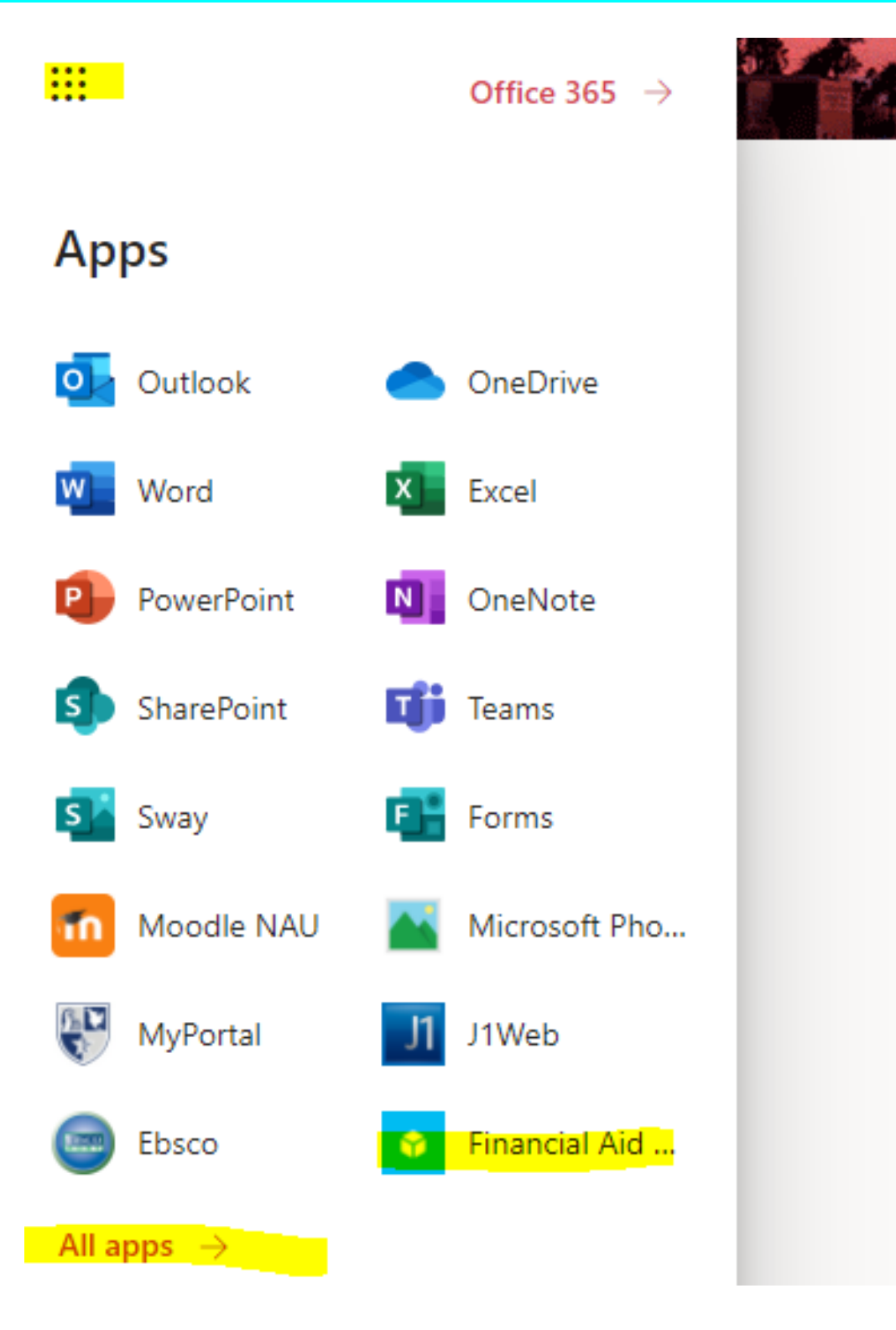

## This will take you to the Financial Aid portal below:

Supply your credentials here.

If your school email is jdoe@na.edu then your username would be jdoe (do not type the @na.edu section)

| Student Self-Service                 |  |
|--------------------------------------|--|
| Please log into your account.        |  |
| Username                             |  |
| Password                             |  |
| Login                                |  |
| Copyright 2013-2020 © Jenzabar, Inc. |  |

# Please read the explanation for each item and upload the required files

|                                       | My Forms and Files                   |                 |          |                   |               |  |
|---------------------------------------|--------------------------------------|-----------------|----------|-------------------|---------------|--|
| FINANCIAL AID<br>Student Self-Service | Missing Documents                    |                 |          | Documents on File |               |  |
| My FA                                 | Document Type                        | Document Status | Due Date | Document Type     | Date Received |  |
| Documents                             |                                      |                 |          |                   |               |  |
| Forms and Files                       |                                      |                 |          |                   |               |  |
| College Financing<br>Plan             |                                      |                 |          |                   |               |  |
| <b>ہ</b><br>Touchpoints               |                                      |                 |          |                   |               |  |
| Carant Partal Satur                   |                                      |                 |          |                   |               |  |
|                                       | Copyright 2013-2020 © Jenzabar, Inc. |                 |          |                   |               |  |

#### PASSWORD RESET

If you forgot your password, go to www.na.edu ->Students->Password Reset or <u>https://passreset.na.edu/reset.html</u>

If you help with resetting your password, contact

<u>support@na.edu</u>